## Всероссийский конкурс по модели Конституционного Суда Российской Федерации «Amicus Curiae»

Инструкция по регистрации

1. Регистрация осуществляется на сайте Образовательного центра «Взлёт»: <u>https://reg.olympmo.ru</u>

Для подачи заявки на участие в Конкурсе сначала необходимо пройти регистрацию в системе, перейдя по вкладке: «Для сотрудников».

• Если Вы ранее, как преподаватель, участвовали в мероприятиях Образовательного центра «Взлёт» и заводили личный кабинет, то Вы можете использовать его для подачи заявки, заводить новый аккаунт нет необходимости.

• Если Вы капитан команды и являетесь обучающимся образовательной организации Московской области и имеете аккаунт обучающегося на Школьном портале Московской области, Вам будет необходимо создать новый аккаунт и при регистрации использовать другой адрес электронной почты:

| ВЗЛЁТ |                                                                                                    | Ho                                                                                                    | вости 0 нас -                                                                                                    | Олимпиады и конкурсы -                             | Обучение в Центра - | Документы | Контакты Q |
|-------|----------------------------------------------------------------------------------------------------|----------------------------------------------------------------------------------------------------|----------------------------------------------------------------------------------------------------|----------------------------------------------------|---------------------|-----------|------------|
|       | Образовател                                                                                                    | ьные проі                                                                                                    | грамм                                                                                                    | ы                                                  |                     |           |            |
|       | Baco<br>Data Software<br>Software<br>So | A COTTACT                                                                                                    |                                                                                                    |                                                    |                     |           |            |
|       | BAJIÉT<br>BEJIET<br>Gorace<br>Gorace<br>Official<br>Construction<br>Construction<br>Constru                                                                                                    | TTARTM Olice<br>men a, 1, pp. Pautow,<br>an ofic, 14002<br>deprinder actual<br>operations<br>an ofic, 14002<br>deprinder actual<br>an ofic, 14002<br>deprinder actual<br>an ofic, 14002<br>deprinder actual | тре<br>заительный центр «Длейт»<br>терством обранования Мок<br>и 1 пиваря 2019 года. Целт<br>и в пиваря 2019 года. Целт<br>нея, сопролождения и под<br>нея детой, тороналасции и | руфекцин<br>Хараан<br>Набастая<br>Суркан<br>Караан |                     |           |            |

2. Для создания аккаунта необходимо ввести адрес электронной почты и пароль. Далее на электронную почту будет направленна ссылка для ее подтверждения.

| ВЗЛЁТ  |                                                                                                    | Новости                                                                                                    | О нас - Олим                                                                                                    | мпиады и конкурсы ~     | Обучение в Центре - | Документы | Контакты | ٩ |
|--------|----------------------------------------------------------------------------------------------------|----------------------------------------------------------------------------------------------------|----------------------------------------------------------------------------------------------------|-------------------------|---------------------|-----------|----------|---|
| Образо | вательные п                                                                                                    | рогра                                                                                                    | іММЫ                                                                                                    | I                       |                     |           |          |   |
|        | <b>Регистрация</b>                                                                                                    |                                                                                                    |                                                                                                    |                         |                     |           |          |   |
| ВЗЛЁТ  | Hamin Kontractus<br>ys. Prpenets, a. 1. do., Pasapa,<br>C. Gangenetis, a. 1. do., Pasapa,<br>Massessa of dr., 19502<br>G. dynaposity materia school<br>() (*) | О Центре<br>Образовательный с<br>бласти 1 января 2<br>функционерует 11 с<br>паналаетия, сотрол<br>таралетик, детор, п<br>территории Моско | центр «Валёт» учрежди<br>разованот Московской<br>009 года, Центр<br>труктуре АНОО «Област<br>М. Примакован с вель-<br>пождения и поддержки<br>промежающих на<br>вохой области. | abi<br>a<br>cuista<br>a |                     |           |          |   |

| Регистрация на програ<br>Лодать заявку                                      | мы<br>Выберите направление                                               |                                          |                                                                            | 🚨 Фамилия И. О. <del>-</del> |
|-----------------------------------------------------------------------------|--------------------------------------------------------------------------|------------------------------------------|----------------------------------------------------------------------------|------------------------------|
| <ul> <li>Мои заявки</li> <li>Мои сертификаты</li> <li>Мои данные</li> </ul> |                                                                          | Программы<br>для учителей                | *                                                                          | Командные<br>программы       |
|                                                                             | Выберите греджет<br>Обучающие овманары для учителей и представителей адм | • инистрации образовататыных организаций | Выбрать командную программу<br>Программы для команд обучающихся. Заявка на | о                            |
|                                                                             |                                                                          |                                          |                                                                            |                              |
|                                                                             |                                                                          |                                          |                                                                            |                              |

3. Для подачи заявки необходимо выбрать вкладку – «Командные программы».

4. В списке командных программ необходимо выбрать программу - «Всероссийский конкурс по модели Конституционного Суда Российской Федерации «Amicus Curiae».

Вид при регистрации на ноутбуке:

| Регистрация на програ         | аммы                                                                                             |                    |                     |                        |                                        |                  | <b>a</b> 11111 2.3 |
|-------------------------------|--------------------------------------------------------------------------------------------------|--------------------|---------------------|------------------------|----------------------------------------|------------------|--------------------|
| и Подать заявку ⋮≡ Мои заявки | Выберите программ                                                                                | ıy                 |                     |                        |                                        |                  |                    |
| 🗰 Мои сертификаты             | Список активных регистраций                                                                      |                    |                     |                        |                                        |                  |                    |
| 💄 Мои данные                  |                                                                                                  |                    |                     |                        |                                        |                  |                    |
|                               | Название программы                                                                               | Класс<br>(возраст) | Начало<br>программы | Окончание<br>программы | Сроки<br>регистрации                   | Занято<br>мест   | Регистрация        |
|                               | Всероссийский конкурс по модели<br>Конституционного Суда Российской Федерации<br>«Amicus Curiae» | 7 - 11             | 21.03.2024          | 27.06.2024             | 26.02.2024 11:26 -<br>20.03.2024 23:59 | Не<br>ограничено | Выбрать            |

Вид при регистрации на мобильном телефоне:

| писок активных регист                                                                                     | раций              |                     |
|----------------------------------------------------------------------------------------------------|--------------------|---------------------|
| Название<br>программы                                                                                     | Класс<br>(возраст) | Начало<br>программы |
| всероссийский<br>конкурс по модели<br>Конституционного<br>Суда Российской<br>Федерации<br>«Amicus Curiae» | 7 - 11             | 21.03.2024          |

## 5. Регистрация команды.

На конкурс 1 тренер может заявить только 1 команду.

Для этого необходимо указать название команды и выбрать образовательную организацию от которой заявляется команда (это может быть образовательная организация в которой обучается большинство участников команды).

Для выбора доступен перечень образовательных организаций Московской области и других регионов России. Если Вашей организации нет в списке, можно указать любую образовательную организацию Вашего региона и сообщить о проблеме на электронный адрес: <u>vzlet@primakov.school</u>. В тексте письма укажите название организации по уставу и ссылку не официальный сайт (если есть).

| I≡ Мои заявки     | Регистрация на программу                                                                                                    |
|-------------------|----------------------------------------------------------------------------------------------------|
| 🗰 Мои сертификаты | Информация о поограмме                                                                                                    |
| 🚨 Мои данные      | Название программы:<br>Всероссийский конкурс по модели<br>Конституционного Суда Российской<br>Федерации «Атлісия Сигіа»<br>Направление: Наука<br>Предмет: Право<br>Начало: 26.06.2023<br>Завершение: 29.06.2023 |
|                   |                                                                                                    |
|                   | Название команды                                                                                                    |
|                   | Не из Московской области?                                                                                                    |
|                   | Московская область                                                                                                    |
|                   | Муниципалитет                                                                                                    |
|                   | Образовательная организация                                                                                                    |
|                   | Подать заявку                                                                                                    |

После подачи заявки Вам будет направлено информационное письмо.

Важно! После создания заявки добавить участников команды (включая капитана команды).

## 6. Добавление участников.

При подаче заявки капитаном, необходимо ввести себя в состав команды.

|                              | ~                                                                                                    |                                                                                                    |     |  |
|------------------------------|----------------------------------------------------------------------------------------------------|----------------------------------------------------------------------------------------------------|-----|--|
| Processing of the Interplane | Event and a second and a second and a s | pinerone exception<br>descene<br>Res<br>Descene<br>Res<br>Descene<br>Res<br>Res<br>Res<br>Res<br>Res<br>Res<br>Res<br>Res<br>Res<br>Re                                                                                                    | NIX |  |
| e                            | Persotipagen ini (porplan<br># Daria away<br>3 Mar yanas<br>4 Mar yanas<br>4 Mar yanas                                                                                                    | Perceptopolar in the topolarises  Perceptopolar in the topolarises  Perceptopolar in the topolarises  Perceptopolarises  Perceptopolarises Perceptopolarises Perceptopolarises Perceptopolarises Perceptopolarises Perceptopo |     |  |

7. Информация о времени проведения отборочного этапа. Правила и текст задания будут размещены на странице: <u>https://reg.olympmo.ru/testing/1209</u>

| ВЗЛЁТ<br>Эканетика наур<br>Полакот их. У. Примака                                                                                             | Новости Онас - Ол                                                      | импиады и конкурсы 🗸                                      | Обучение в Центре ~                                  | Документы                          | Контакты | ۹ |
|----------------------------------------------------------------------------------------------------|------------------------------------------------------------------------|-----------------------------------------------------------|------------------------------------------------------|------------------------------------|----------|---|
| Bxo                                                                                                    | дное те                                                                | СТИРО<br>Входное тестирование                             | вани                                                 | e                                  |          |   |
| Всероссийский кон                                                                                                    | нкурс по модели Кон<br>«Amicus Curiae»                                 | ституционного С<br>> (отборочный эта<br>                  | уда Российской<br>ап)                                | Федерации                          | Ĺ        |   |
| Сроки проведения тестирова                                                                                                    | <b>ния:</b> с 00:01 21 марта до 23:59 20                               | мая 2024 г.                                               |                                                      |                                    |          |   |
| <ul> <li>информация о тестировании</li> <li>Вы получили игровую ситуацию, кото<br/>защитой своих прав и государственн<br/>стороны.</li> </ul> | •<br>орая имитирует возникший спор.<br>ый орган, который принял оспарі | В этом споре есть 2 сторонь<br>иваемый акт. Вам необходии | ы: заявитель, который обр<br>мо подготовить правовую | ащается в суд за<br>позицию каждой | i        |   |
| 21 марта на этой странице будет г                                                                                                    | размещена ссылка для загрузки                                          | и процессуальных докуме                                   | нтов                                                 |                                    |          |   |

В личном кабинете статус заявки, а также ссылки на тестирование и загрузку ответов доступны в разделе мои заявки.

| Регистрация на програ | аммы                        |                                                                                               |                          |        |                                   |                                                                                                    | 💄 Фамилия И. О     |
|-----------------------|-----------------------------|-----------------------------------------------------------------------------------------------|--------------------------|--------|-----------------------------------|----------------------------------------------------------------------------------------------------|--------------------|
| 🖋 Подать заявку       |                             |                                                                                               |                          |        |                                   |                                                                                                    |                    |
| і≣ Мои заявки         | Мои заявки                  |                                                                                               |                          |        |                                   |                                                                                                    |                    |
| • Мои сертификаты     | Список заявок               |                                                                                               |                          |        |                                   |                                                                                                    |                    |
| 💄 Мои данные          | Показать 10 🗸 записей       |                                                                                               |                          |        |                                   | Поиск:                                                                                                    |                    |
|                       | Название<br>№ + команды ≑   | Название программы Ф                                                                          | Направление<br>(предмет) | ¢ ¢    | Период проведения<br>‡            | Статус заявки 🗘                                                                                                    | Подтверждение<br>¢ |
|                       | 112372 Команда Школы<br>Ne1 | Всеросаніский конкурс по модели Конституционного Суда<br>Российской Федерации «Аглісиз Сипае» | Наука (Право)            | 7 - 11 | с 26 июня по 29 июня<br>2023 года | Рассмотрение<br>Отменить заявку<br>Пат Игровая фабула: перейти<br>[2] Загрузка процесуальных<br>документов: перейти | *                  |

## 8. Ответы на задания

По итогам публикации заданий отборочного этапа конкурса и их выполнения согласно правилам. Ответы доступны в личном кабинете участников.

Необходимо будет загрузить 2 файла (в формате PDF или Word):

| Регистрация на програ | MMbi                                                                                       | 💄 Фамилия И. О. 👻 |
|-----------------------|--------------------------------------------------------------------------------------------|-------------------|
| 🖋 Подать заявку       | Загрузка файдов для участия в программе                                                    |                   |
| і≣ Мои заявии         | Загрузка файлов для участия в программе                                                    |                   |
| • Мои сертификаты     | Всероссийский конкурс по мадели Конституционного Суда Российской Федерации «Amicus Curiae» |                   |
| 💄 Мон данные          | 3arpysm- qaitn                                                                             |                   |
|                       | Название файла                                                                             |                   |
|                       | Файл формата PDF или Word (размер до 5 Мб)                                                 |                   |
|                       | Выберите файл майл не выбран                                                               |                   |
|                       | 3arpyams                                                                                   |                   |
|                       | Списох загруменных материалов                                                              |                   |
|                       |                                                                                            |                   |